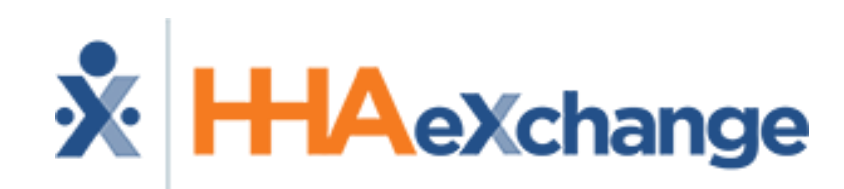

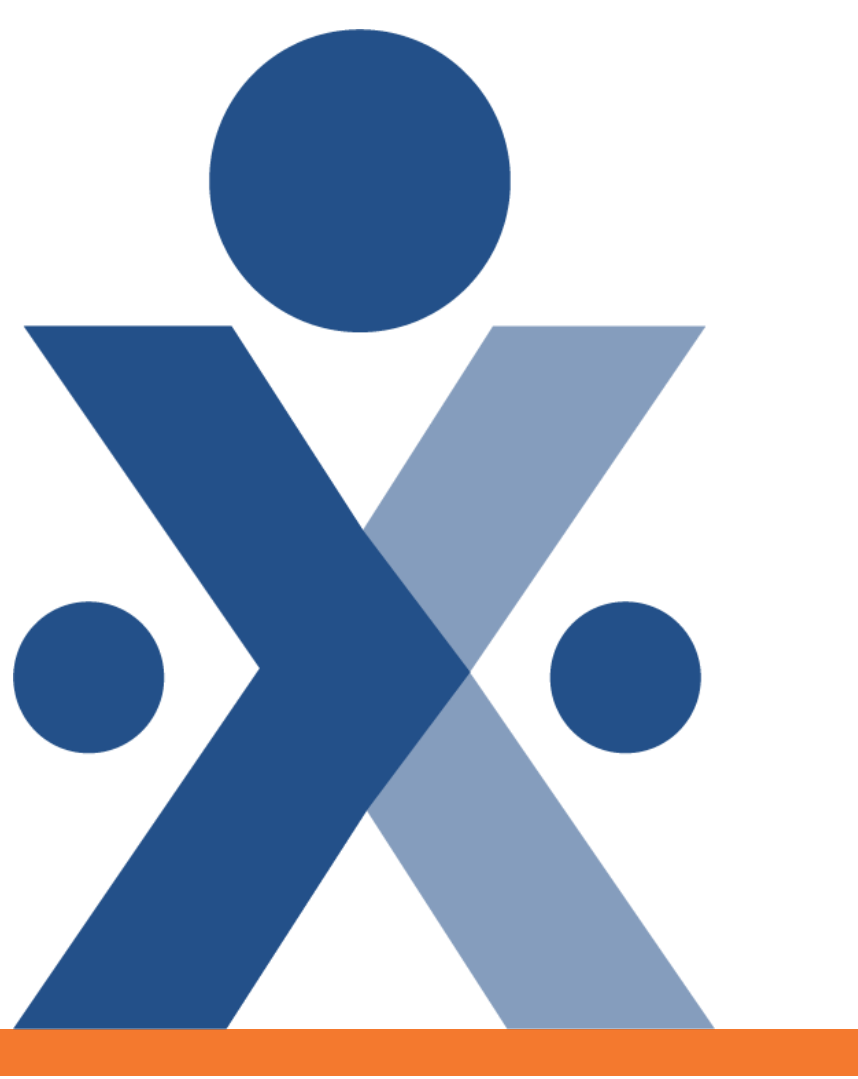

#### HHAeXchange Lunch-and-Learn Webinar: Carebridge Integration & Billing

The content contained herein ("Confidential Information") is the confidential property of HHAeXchange and may not be copied or distributed without the express written consent of HHAeXchange. Distribution of this document or disclosure of any Confidential Information set forth herein to any party other than the intended recipient(s) of this presentation is expressly prohibited.

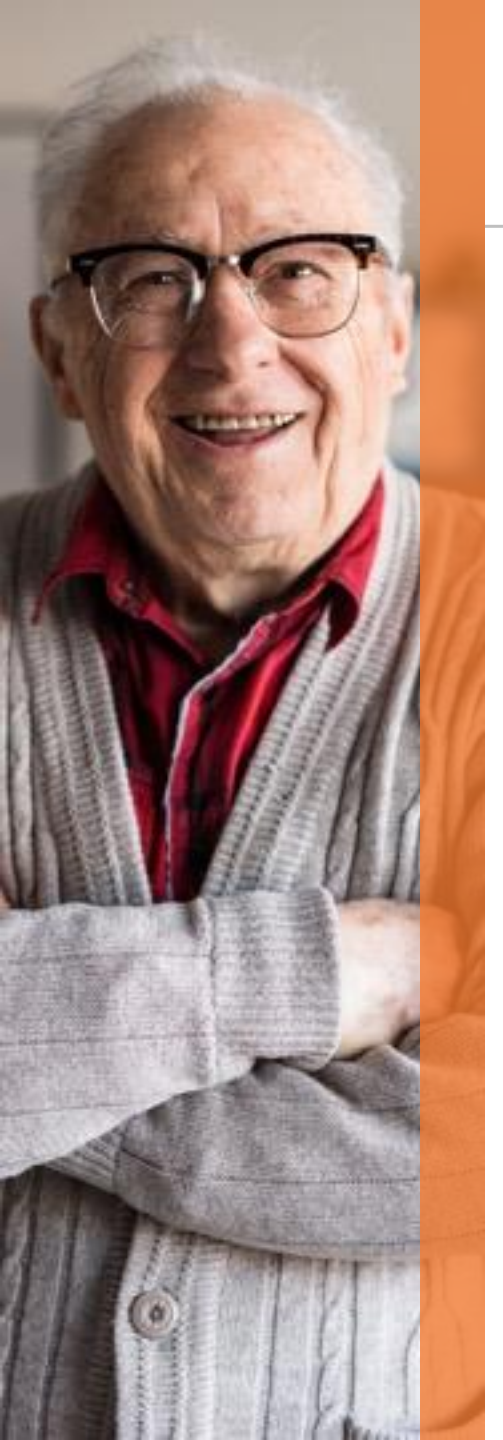

### HHAeXchange & CareBridge

- Visit Aggregation:
  - HHAX is the State Aggregator in NJ and therefore is required to aggregate visit data across all the MCOs and FFS
  - CareBridge has been selected by Amerigroup & Horizon as the aggregation solution for these payers
    - HHAX has established an integration with CareBridge to send visit data on a daily basis for Amerigroup & Horizon, based on the CareBridge specification
- Billing:
  - Horizon:
    - Providers should continue using their existing processes to bill to Horizon
  - Amerigroup:
    - As of 7/1/2021, billing is required to go through CareBridge

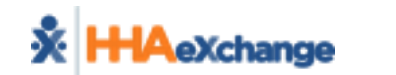

## HHAeXchange & CareBridge (Con't)

- The following are the steps in the data aggregation process:
  - Appointments / Visits data file are exported by HHAeXchange on a nightly basis
  - CareBridge imports and processes Appointments / Visits file and generates response logs back to HHAeXchange
  - HHAeXchange provides reporting on responses and processing into CareBridge for Providers via their HHAeXchange portal
- Providers are required to fix data anomalies in originating system (ex. HHAeXchange or third party system) for reprocessing into CareBridge
  - CareBridge data specification:
    - <u>https://CareBridgehealth.zendesk.com/hc/en-us/articles/360052857833-New-Jersey</u>
  - \*\* Please note, HHAeXchange is aggregating all Horizon & Amerigroup visit data identified in HHAeXchange to CareBridge for all Providers accessing HHAeXchange, whether they are utilizing the Enterprise platform, HHAeXchange free EVV tools, or are integrated via their third party EVV system
  - \*\* Amerigroup: CareBridge will be generating a claim for all visits they receive through this integration that process successfully into their system and pass all validations
  - \*\* Horizon: CareBridge will be aggregating all visit data, but the provider is responsible for billing Horizon directly (this is not handled through the CareBridge integration)

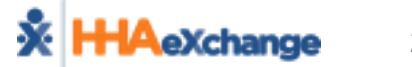

#### **Data Exchange Workflow- Horizon & Amerigroup**

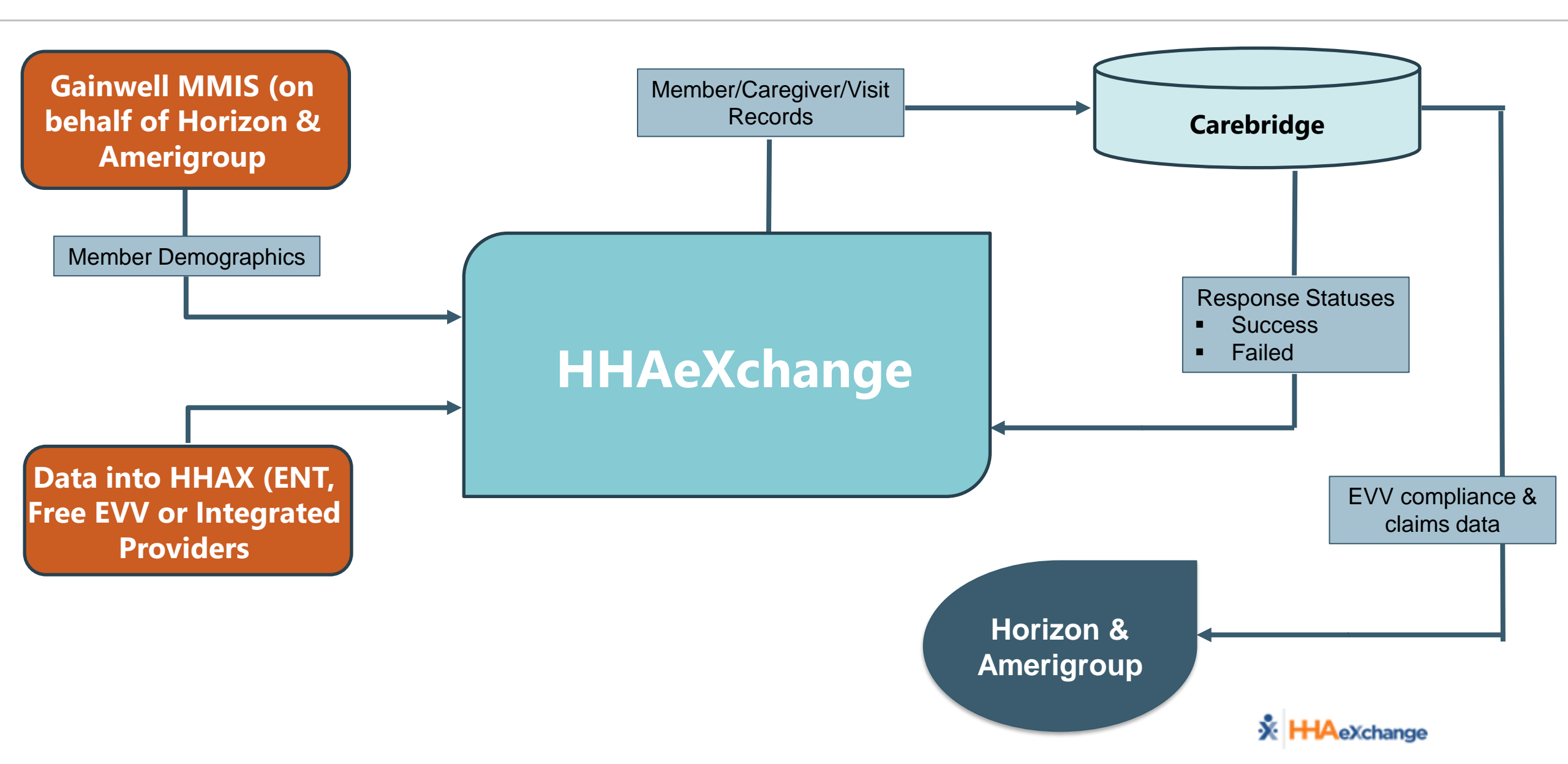

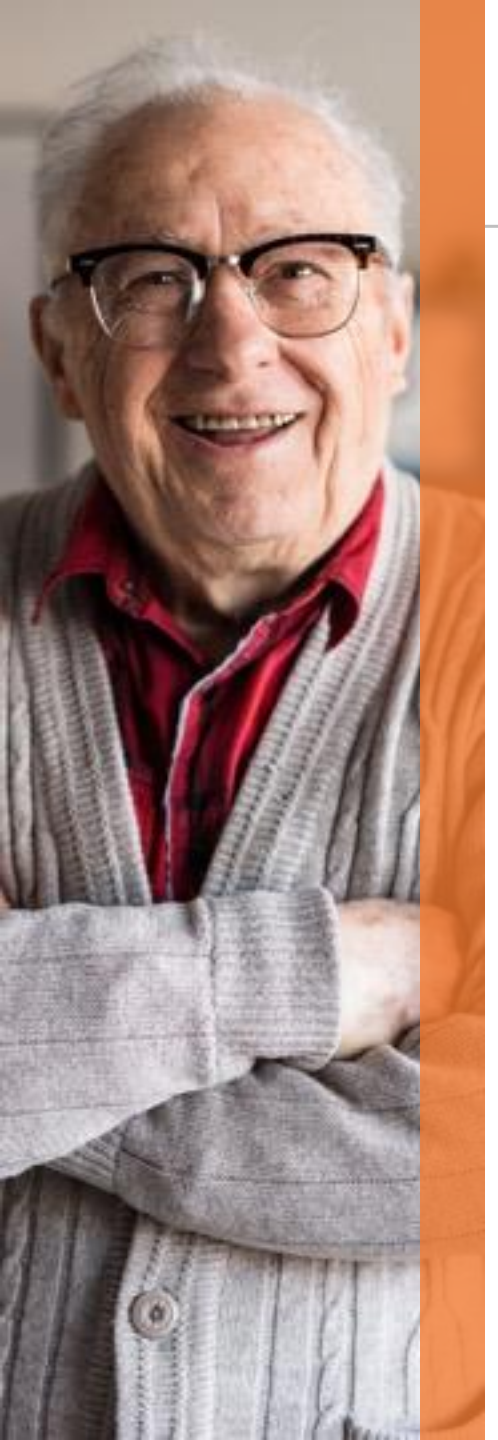

### HHAX Appointment/Visit File Process

• When visits are scheduled (regardless of whether the visit contains a confirmed visit start time or end time), HHAeXchange submits the visit information to CareBridge overnight.

| Patient ID: Contract: AC Medicaid, Crown, Surplus Test Home Phone: Address: 123 West Main St, BRONX, NY, 10466                                                                                                    |
|----------------------------------------------------------------------------------------------------|
|                                                                                                    |
| <u>e4</u>                                                                                                    |
| Languages:                                                                                                    |
|                                                                                                    |
| Type Period Max. S S M T W T F Remaining Units Notes                                                                                                    |
| Hourly Weekly 40.00 0.00 0.00                                                                                                    |
| Hourly Weekly 40.00                                                                                                    |
| Rollover History Leaend                                                                                                    |
| Create Visit Print                                                                                                    |
| Wednesday Thursday Friday                                                                                                    |
| 6 St 0900-1500 T                                                                                                    |
|                                                                                                    |
|                                                                                                    |
|                                                                                                    |
| 11 13 14                                                                                                    |
|                                                                                                    |
|                                                                                                    |
|                                                                                                    |
| <u>18</u> <u>19</u> <u>20</u> <u>21</u>                                                                                                    |
|                                                                                                    |
| B: N         Image: Complex state of the state of the state of t |

If the Provider makes any changes to the schedule overnight, then HHAeXchange looks at the most recent changes made in the last 24 hours and submits the updated changed schedule to CareBridge.

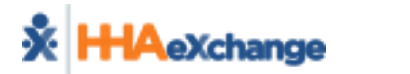

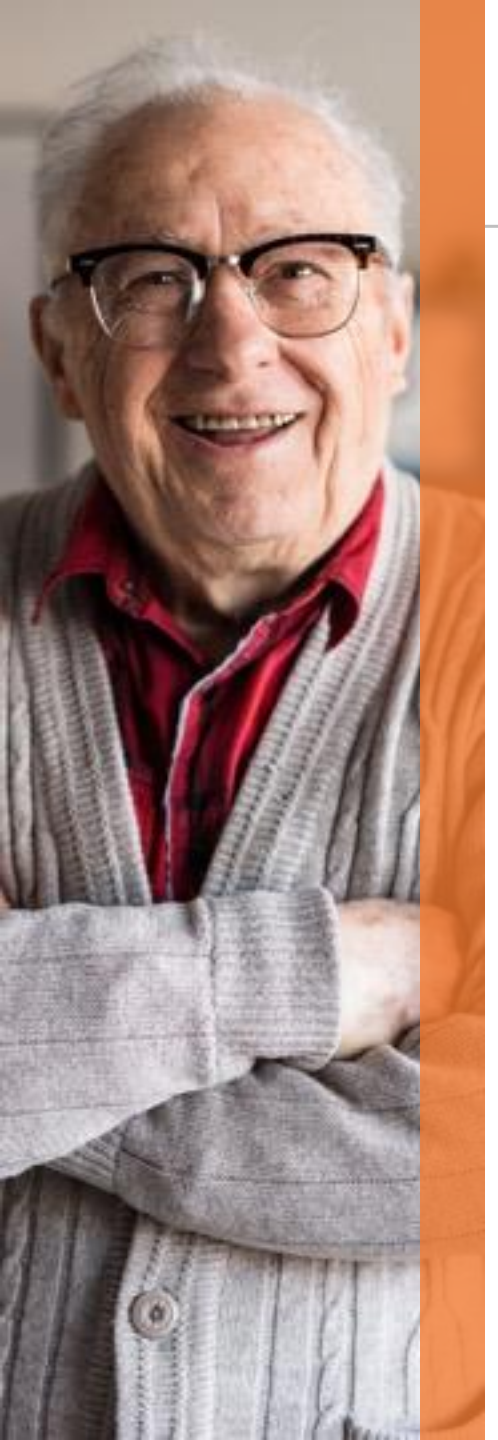

## **Prebilling Validations Reporting**

- For visit(s) that receive a prebilling validation error, refer to the full list of prebilling checks performed in the CareBridge Platform via the CareBridge specification, found on their website.
- These errors prevent a visit from importing into CareBridge, and in certain instances, prevent a claim from generating out of the CareBridge platform. These are returned as an error in the Response File to the Provider who submitted the visit to CareBridge via the integration established by HHAeXchange.
- Reporting on these responses can be found in each provider's HHAX portal, here:

|                        |                                    |                     | 403007 5005 4506 4457 3  | DC404004500                                                         |                                 |                   |               |            |                                                                 |
|------------------------|------------------------------------|---------------------|--------------------------|---------------------------------------------------------------------|---------------------------------|-------------------|---------------|------------|-----------------------------------------------------------------|
| ← → G ■ implementation | n.hhaexchange.com/EN12105010000/Co | mmon/Home.aspx/s=C/ | VAU2DB7-59D5-4586-A4E7-3 | DCA2190A5B2                                                         |                                 |                   |               |            | 9 x U 🛃 🛪 😈                                                     |
|                        | Home Patient Caregiver             | Visit Action Billin | g Report Admin           |                                                                     | <b>_</b>                        |                   | (# <b>*</b>   | ₽          | Support Center   Sign                                           |
| Home                   |                                    |                     | Reporting Tool (2.0)     |                                                                     | Notification                    | Messages          | ToDo's        | Open Cases | Enterprise 21.05.01 TFLXTMPW01 chrome 91 (00 Remote Support 10) |
|                        | _                                  |                     | Admin                    | •                                                                   |                                 |                   |               |            | Live Chat                                                       |
| Link Communication     | Notifications (0)                  | 0                   | AR                       | •                                                                   |                                 |                   |               |            |                                                                 |
|                        |                                    |                     | Billing                  | •                                                                   |                                 |                   |               |            |                                                                 |
| Search                 |                                    |                     | Caregiver                | ·                                                                   | _                               |                   |               |            |                                                                 |
| Office(s): All         | •]                                 | Coordina            | Compliance               | Search                                                              | (This filter is applicable only | for Events and No | tes section.) |            |                                                                 |
|                        |                                    |                     | Do Not Use               |                                                                     |                                 |                   |               |            |                                                                 |
| Pending Placements     |                                    |                     | DOH                      |                                                                     |                                 |                   |               |            |                                                                 |
|                        |                                    |                     | Events                   | No Pending Patient Found.                                           |                                 |                   |               |            |                                                                 |
|                        |                                    |                     | Exception Reports        | Agency Response                                                     |                                 |                   |               |            |                                                                 |
| Events                 |                                    |                     | HHA Plus                 | Caregiver Missing Alternate     Caregiver Code                      |                                 |                   |               |            |                                                                 |
|                        |                                    |                     | MMIS                     | ,<br>Caregiver Missing Certificate                                  |                                 |                   |               |            |                                                                 |
|                        |                                    |                     | Month End Reports        | Caregivers and Patients with                                        |                                 |                   |               |            |                                                                 |
| Notes                  |                                    |                     | Month End Reports (ML)   | Matching Phone Numbers                                              |                                 |                   |               |            |                                                                 |
|                        |                                    |                     | Month End Reports (V3)   | Conflict Report Based on Schedule                                   |                                 |                   |               |            |                                                                 |
| Message Center 🗦       |                                    |                     | Other Reports            | Exception By Caregiver                                              |                                 |                   | Sort by       | Date       | Priority Load: Last 30 Days V Page of First Prev Next Last      |
|                        |                                    |                     | Patients                 | Exception By Reason                                                 |                                 |                   |               |            |                                                                 |
|                        |                                    |                     | Payroll                  | Exception Detail Report                                             |                                 |                   |               |            |                                                                 |
|                        |                                    |                     | Referral Patient Reports | Exception Report - Same Day Visits     Billed In Different Invoices |                                 |                   |               |            |                                                                 |
|                        |                                    |                     | Sales                    | Exception Report - Schedule GT16                                    |                                 |                   |               |            |                                                                 |
|                        |                                    |                     | Time and Attendance      | Hours                                                               |                                 |                   |               |            |                                                                 |
|                        |                                    |                     | Agency Management        | Exception Statistics     Exception Statistics                       |                                 |                   |               |            |                                                                 |
|                        |                                    |                     |                          | Masterweek With Temp Caregiver                                      |                                 |                   |               |            |                                                                 |
|                        |                                    |                     |                          | Patient Overlapping Report                                          |                                 |                   |               |            |                                                                 |
|                        |                                    |                     |                          | Patients With No Master Week                                        |                                 |                   |               |            |                                                                 |
|                        |                                    |                     |                          | Scheduled Visits with Temp or<br>Inactive Caregiver                 |                                 |                   |               |            |                                                                 |
|                        |                                    |                     |                          | Schedules with Caregiver on<br>Vacation                             |                                 |                   |               |            |                                                                 |
|                        |                                    |                     |                          | Unbalanced Visits                                                   |                                 |                   |               |            |                                                                 |
|                        |                                    |                     |                          | Visits Missing Timesheet Required                                   |                                 |                   |               |            |                                                                 |
|                        |                                    |                     |                          | Visits With Temp Caregiver                                          |                                 |                   |               |            |                                                                 |
|                        |                                    |                     |                          | VNS Exception Report                                                |                                 |                   |               |            |                                                                 |
|                        |                                    |                     |                          |                                                                     |                                 |                   |               |            |                                                                 |

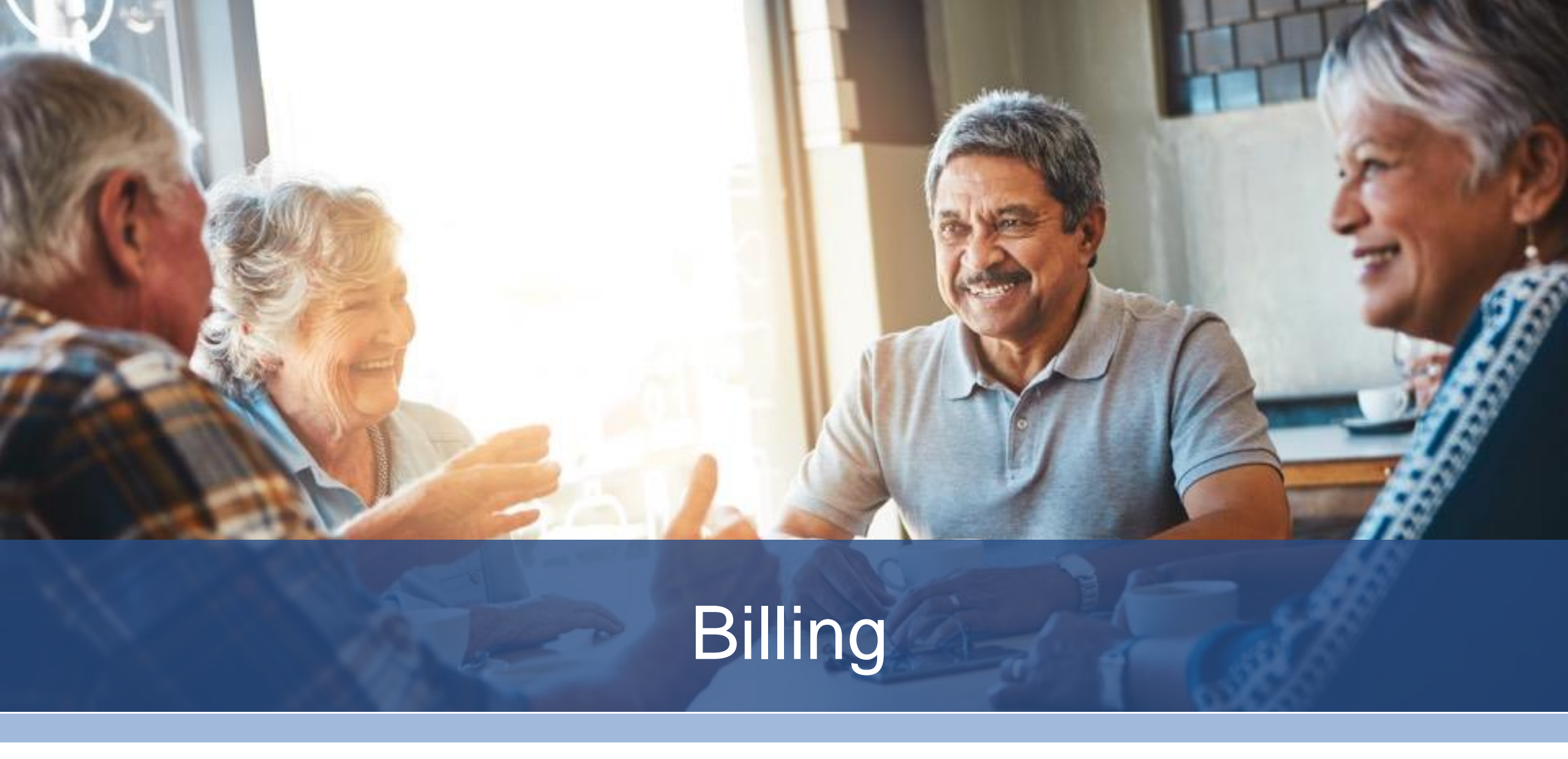

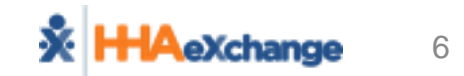

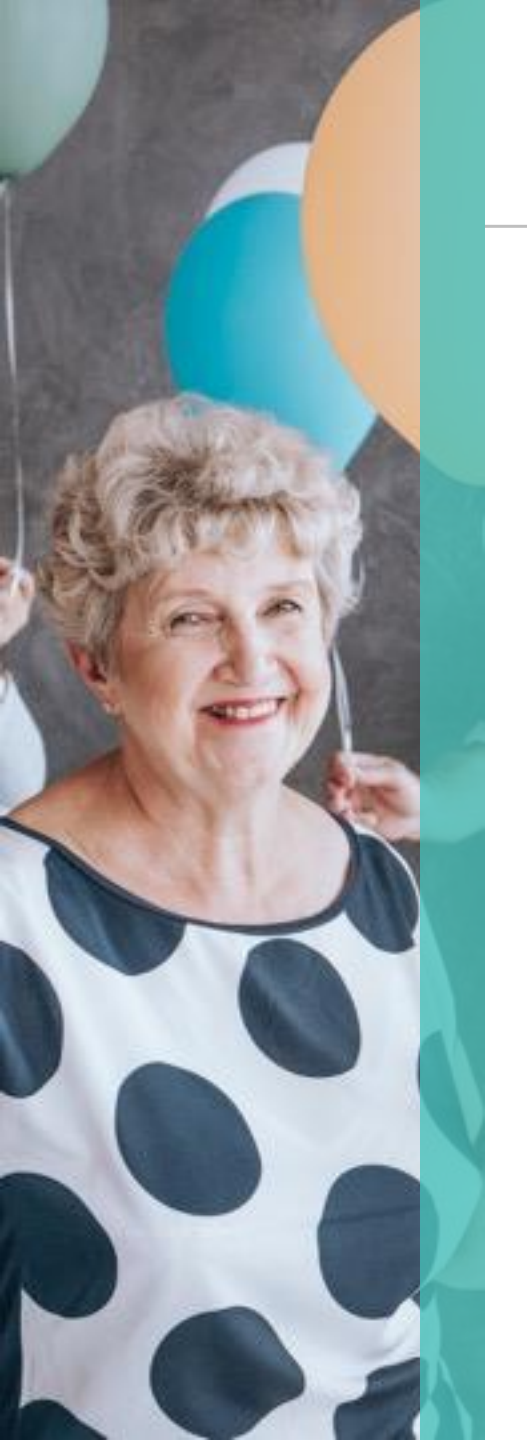

#### **Amerigroup NJ Integration Enrollment**

- Providers will be given a Cognito form to sign up for the CareBridge Amerigroup NJ integration.
- Cognito form will be sent out via email.

#### **Provider Agency Information**

Please keep in mind that if you are administrating two COMPLETELY different agency entities, then you will have to submit a separate questionnaire form.

Provider Agency Name: \*

Frank Home Care

#### **Agency Locations and Criteria**

🕴 Agency Tax ID 1

Ageny Tax ID:

123456789

Please enter your agency NPI information, used to bill Amerigroup NJ.

#### 

Does Your Agency have an NPI

Yes

Agency NPI:

1234567890

Enter a single 10 digit National Provider Identification number

State Medicaid ID associated with this Tax ID and NPI

1231232143

Enter a single Medicaid identification number. If none enter 99999999. If your Medicaid ID is less then 7 digits, please add leading zeroes.

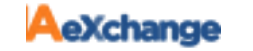

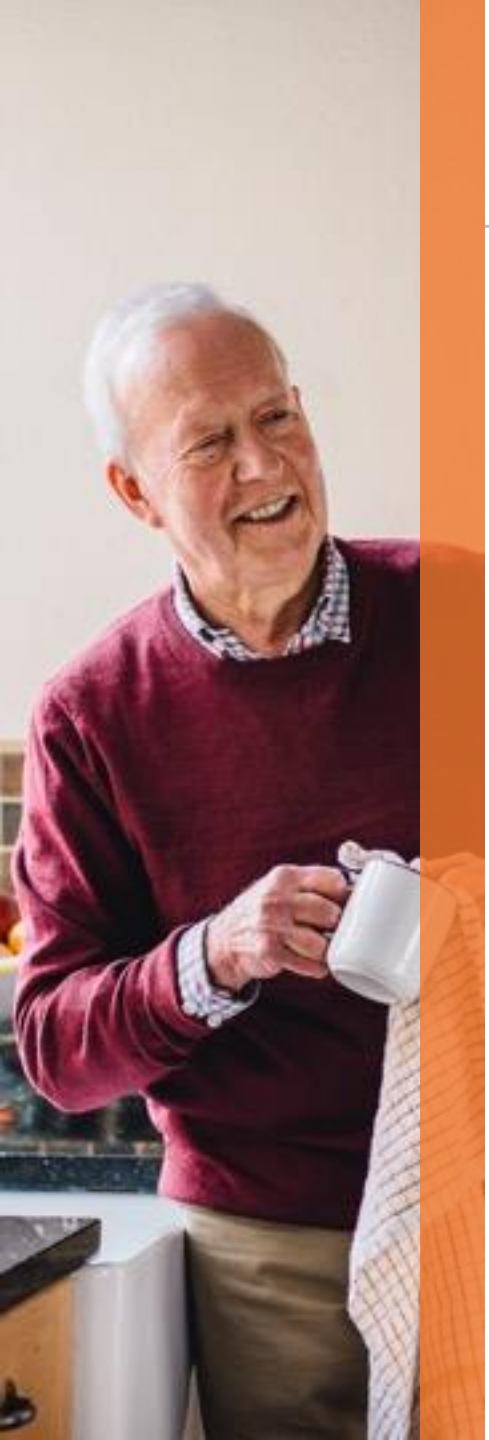

#### **Amerigroup NJ Configuration**

- To ensure claims are submitted with proper NPI, Tax ID, and Medicaid Provider ID, providers must ensure all values are entered at the contract level.
- Admin  $\rightarrow$  Contract Setup  $\rightarrow$  Search Contract

| Contract S | etup (Amerigrou | up NJ (CHR))          |                         |             | Enterprise 21.0 | 5.01 AWSWEB01 (Chrome/90.0.4430.212) chrome 90<br>90) 6 |                                         |
|------------|-----------------|-----------------------|-------------------------|-------------|-----------------|---------------------------------------------------------|-----------------------------------------|
| General    | Billing Rates   | Billing/Collections   | Scheduling/Confirmation | Eligibility | Quickbooks      | Notes/Uploads                                           |                                         |
| Contract   | Details         |                       |                         |             |                 |                                                         | )                                       |
|            | * Contrac       | t Name: Amerigroup NJ | (CHR)                   |             |                 | Active: Y                                               | /es 🗸                                   |
|            | Contra          | ct Type: Select       | ✓ (i)                   |             |                 | Office(s): Of                                           | fices (Chrill Care, Inc)                |
|            | Effecti         | ve Date:              | <b>i</b>                |             |                 | Expiration Date:                                        | 1                                       |
|            | * Source Of Adı | mission: MCO          | ~                       |             |                 | Contact Person:                                         | i                                       |
|            | 1               | NPI No.:              | rovider ID (33b):       |             |                 | Tax ID No.:                                             |                                         |
|            | Wage            | e Parity: 🗌 🚺         |                         |             | ICD Co          | de Requirement:                                         | CD-10 Effective Date 🗸 🚺 10/01/2015 📰 * |
|            | VNC C           | antracti 🗌 🙆          |                         |             |                 |                                                         |                                         |

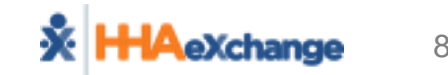

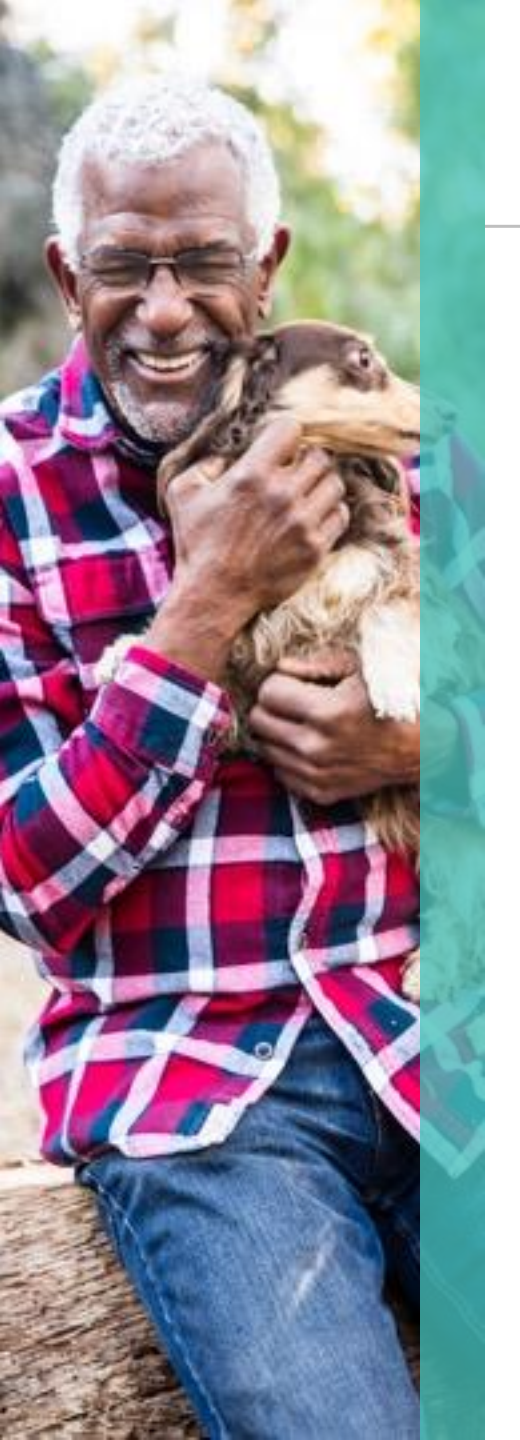

- Provider will need to generate their invoices in HHAeXchange
  - Billing  $\rightarrow$  New Invoice (Internal)
- Provider will need to review/clear any Billing Review exceptions
  - Billing  $\rightarrow$  Billing Review

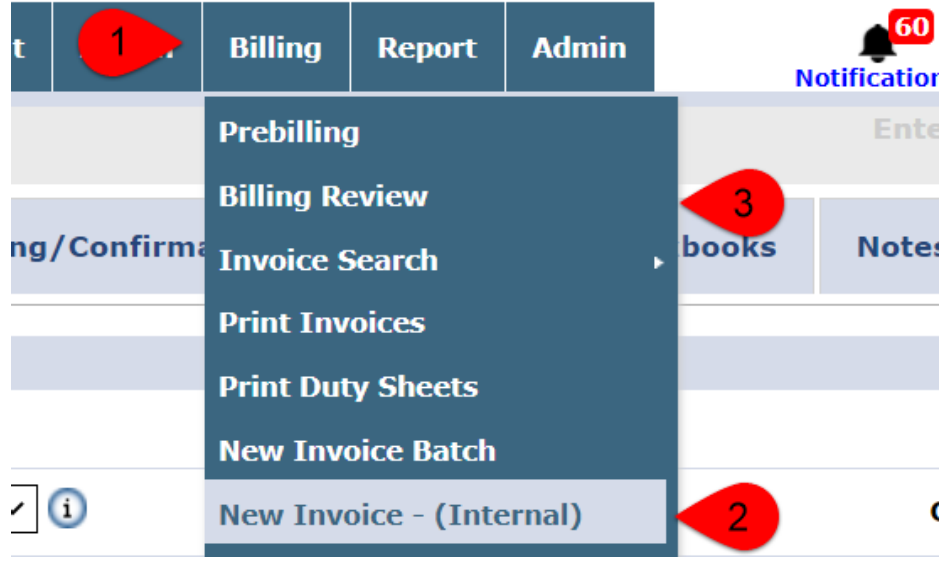

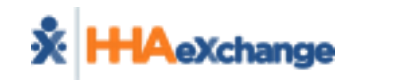

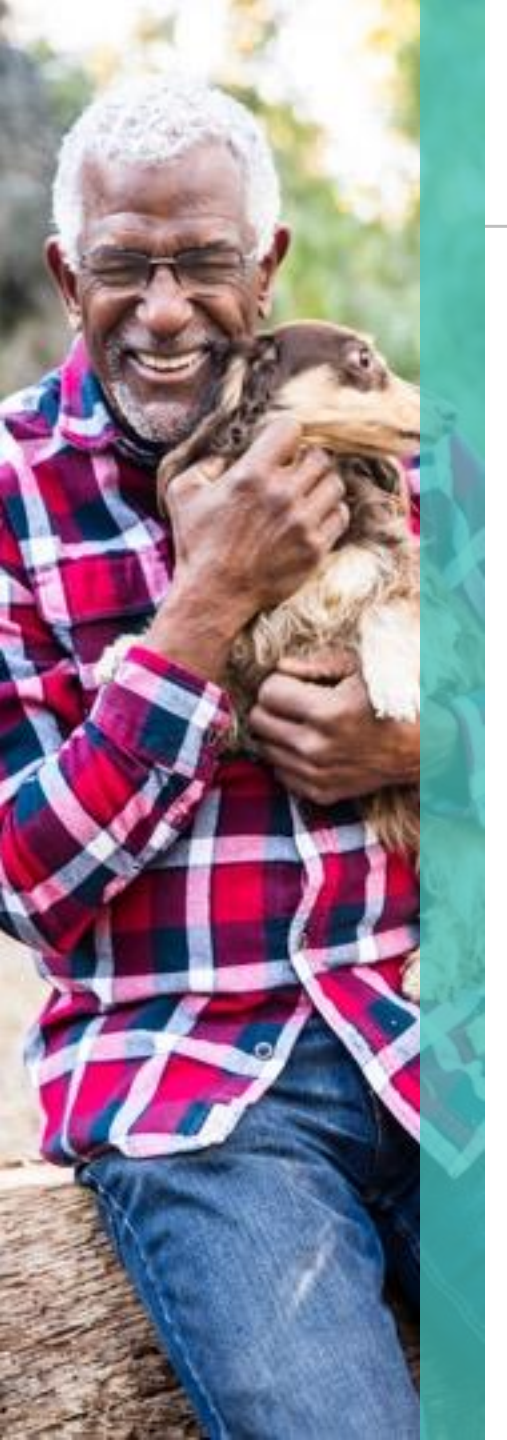

- Billing  $\rightarrow$  New Invoice (Internal)
  - User will need to search, select, and invoice billable visits.

| Billa | ble Visits    |                  |                 |                |      |                          |                  |                    |              |                  |                   |                        |           |        |  |  |
|-------|---------------|------------------|-----------------|----------------|------|--------------------------|------------------|--------------------|--------------|------------------|-------------------|------------------------|-----------|--------|--|--|
|       |               | From Da          | ate: 06/08/20   | )21 × 📧        |      |                          | To I             | Date: 06/08/2021   |              | Office(s):       |                   |                        |           |        |  |  |
|       |               | Patient Tea      | am: Select      |                | ~    | Patient Location: Select |                  |                    |              |                  |                   | Patient Branch:        |           |        |  |  |
|       | Ca            | aregiver Tea     | am: All         |                | ~    |                          | Caregiver Loca   | tion: Select       | ~            |                  | Caregiver Branch: |                        |           |        |  |  |
|       | Patient:      |                  |                 |                |      | Cont                     | ract: Amerigroup |                    | Discipline:  |                  |                   |                        |           |        |  |  |
| (Ent  | er: Last Name | e, First Name    | e, (Admission I | D, MR number), | SSN) |                          | Charge 1         | Type: Visit        | ~            |                  |                   |                        |           |        |  |  |
|       |               |                  |                 |                |      | <u> </u>                 | Search           | Generate All Invo  | ices         |                  |                   |                        |           |        |  |  |
| Sea   | rch Results   | s (11)           |                 |                |      |                          |                  |                    |              |                  |                   |                        |           |        |  |  |
|       | Date 👻        | <u>Caregiver</u> | Admission ID    | Patient Name   |      | <u>Office</u>            | Co               | <u>ntract</u>      | <u>Visit</u> | <u>Visit Hrs</u> | Visit Rate        | <u>Service</u><br>Code | Rate Type | Discip |  |  |
|       | 06/08/2021    |                  |                 |                |      |                          | Am               | nerigroup NJ (CHR) |              | 06:00            |                   | Т1019                  | Hourly    | PCA    |  |  |
|       | 06/08/2021    |                  |                 |                |      |                          | An               | erigroup NJ (CHR)  |              | 04:00            |                   | Т1019                  | Hourly    | PCA    |  |  |
|       | 06/08/2021    |                  |                 |                |      |                          | Am               | erigroup NJ (CHR)  |              | 06:00            |                   | Т1019                  | Hourly    | PCA    |  |  |
|       | 06/08/2021    |                  |                 |                |      |                          | Am               | nerigroup NJ (CHR) |              | 04:00            |                   | T1019                  | Hourly    | PCA    |  |  |
|       | 06/08/2021    |                  |                 |                |      |                          | Am               | nerigroup NJ (CHR) |              | 04:00            |                   | T1019                  | Hourly    | PCA    |  |  |
|       | 06/08/2021    |                  |                 |                |      |                          | Arr              | erigroup NJ (CHR)  |              | 05:00            |                   | Т1019                  | Hourly    | PCA    |  |  |
|       | 06/08/2021    |                  |                 |                |      |                          | Am               | erigroup NJ (CHR)  | 1 –          | 08:00            |                   | Т1019                  | Hourly    | PCA    |  |  |
|       | 06/08/2021    |                  |                 |                |      |                          | Arr              | erigroup NJ (CHR)  |              | 07:00            |                   | Т1019                  | Hourly    | PCA    |  |  |
|       | 06/08/2021    |                  |                 |                |      |                          | Arr              | erigroup NJ (CHR)  | ] _          | 03:00            |                   | T1019                  | Hourly    | PCA    |  |  |
|       | 06/08/2021    |                  |                 |                |      |                          | An               | nerigroup NJ (CHR) | 1 -          | 03:00            |                   | T1019                  | Hourly    | PCA    |  |  |
|       |               |                  |                 |                |      |                          |                  | ariaroup NJ (CUD)  |              | 05.45            | 1                 | T1010                  | Hourby    | PCA    |  |  |

https://cloud.hhaexchange.com/ENT2105010000/Patient/Patient.aspx?PatientId=11577403

Save & 2 Selec

voice Batch 🧹 3

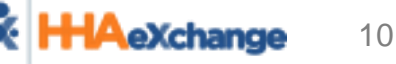

- Billing  $\rightarrow$  Billing Review
  - The Billing Review module will allow providers to ensure claims do not get submitted to CareBridge without missing information.

| View Holds For:   | E-Billing                                                | ~     | Group By:              | Contract 🗸 | Office:            | All 🔻 | Contract:             | Amerigroup NJ (CHR) |
|-------------------|----------------------------------------------------------|-------|------------------------|------------|--------------------|-------|-----------------------|---------------------|
| On Hold Reason:   | All                                                      | •     | Patient First<br>Name: |            | Patient Last Name: |       | Coordinator:          | All                 |
| Batch Number:     |                                                          | ۹     | Invoice Number:        |            | Invoice From Date: |       | Invoice To Date:      |                     |
| Visit From Date:  | State                                                    | •     | Visit To Date:         |            | Service Code:      |       | Display Zero Results: | 🗆 🚺                 |
|                   | Missing Patien<br>Code                                   | t Zip |                        | Search     | /iew Report 🧻      |       |                       |                     |
| earch Results (0) | Missing Patien<br>Date of Birth                          | t     |                        |            |                    |       |                       |                     |
|                   | Missing Patien<br>Gender                                 | t     |                        | No Reco    | rds Found          |       |                       |                     |
|                   | Missing Patien<br>Number                                 | t MR  |                        |            |                    |       |                       |                     |
|                   | Missing Prima<br>Diagnosis                               | у     |                        |            |                    |       |                       |                     |
|                   | <ul> <li>Missing<br/>Authorization<br/>Number</li> </ul> |       |                        |            |                    |       |                       |                     |
|                   | 🗹 Visit cannot h                                         | ave   |                        |            |                    |       |                       |                     |

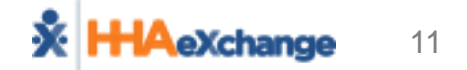

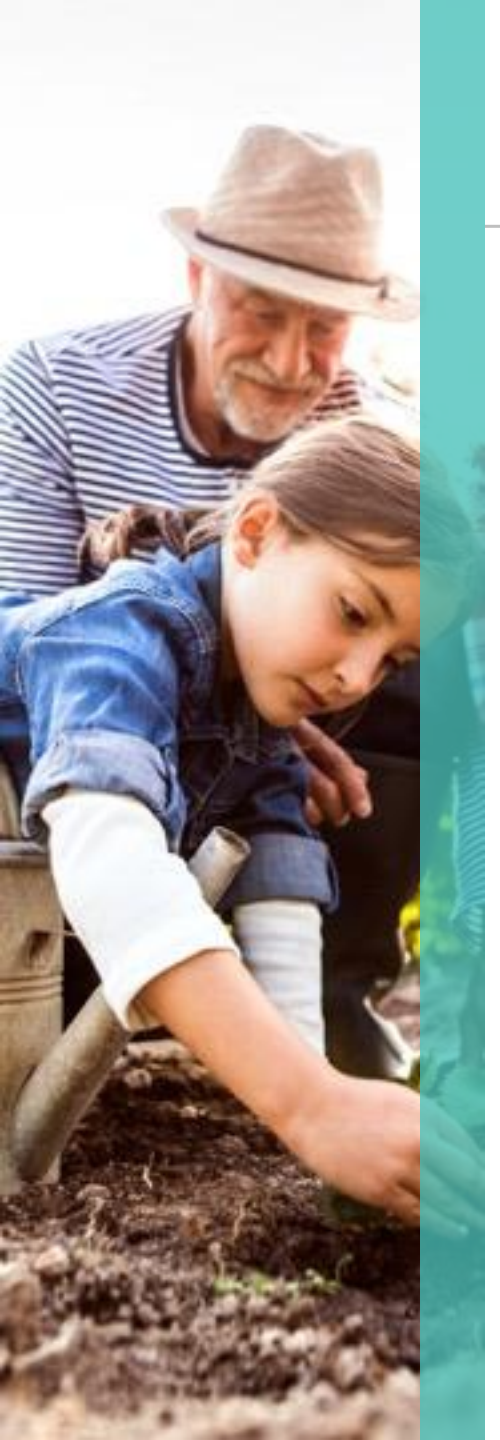

- After reviewing the Billing Review module, providers must generate the electronic billing file to trigger our CareBridge integration process.
  - Billing  $\rightarrow$  Electronic Billing  $\rightarrow$  New Batch  $\rightarrow$  New Claims

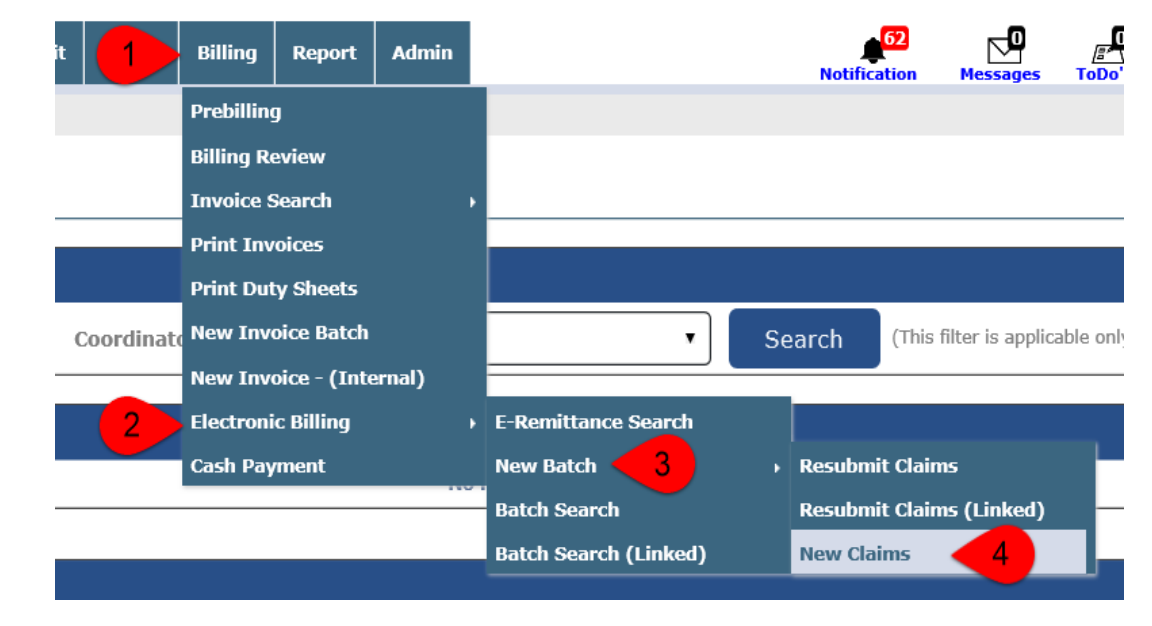

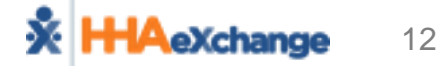

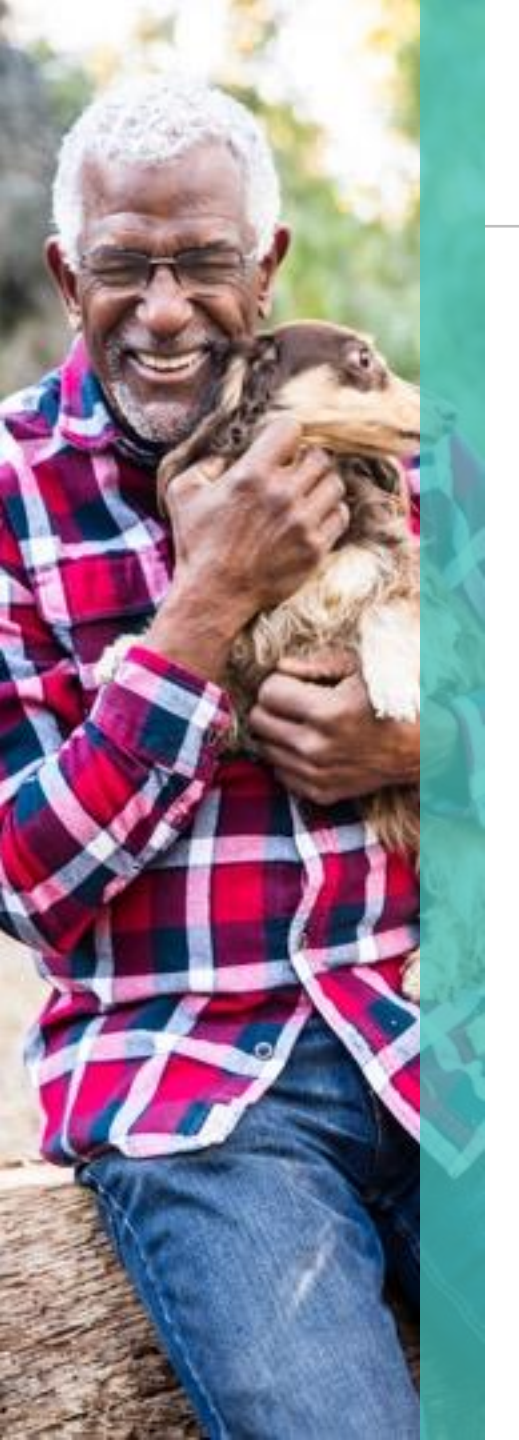

• The user will need to select the Amerigroup NJ contract and add claims.

| Original Claims E-submission Batch |                                |                      |              |              |
|------------------------------------|--------------------------------|----------------------|--------------|--------------|
| Contract: Amerigroup NJ (CHR) 🔻    | Batch Number: CLM4907330870001 | Batch Date: 6/5/2021 | Quick Export | 2 Add Claims |

• The user will need to search all billable visits ready to be submitted to CareBridge.

| Claim Search                             |                                                        |                                                                 |                                                                                   |                       |
|------------------------------------------|--------------------------------------------------------|-----------------------------------------------------------------|-----------------------------------------------------------------------------------|-----------------------|
| Batch Number:                            | Invoice Number                                         | r:                                                              | Office(s): All 🔹                                                                  | Service Code: All •   |
| Admission Id:                            | Last Name                                              | 2:                                                              | First Name:                                                                       | Alt Patient Id:       |
| Visit From:                              | Visit To                                               | ): <m d="" yyyy=""></m>                                         | Claim Status: Open 💌                                                              | Paid Status: Unpaid 💌 |
|                                          |                                                        | 1 Search                                                        |                                                                                   |                       |
| Search Re (0)                            |                                                        |                                                                 |                                                                                   |                       |
| Select All Unselect All                  |                                                        |                                                                 |                                                                                   |                       |
| Batch Number Admission Id Alt Patient Id | Patient Name Office Name Visit Date Invoice No Caregiv | er Name Schedule Visit Visit Billed Billed<br>Hours Hours Units | Bill         Billed         3rd Party         Service Code         Paid<br>Amount | TRN I                 |

 Once a user has selected all billable visits, you will be required to select the Save & Export option to trigger our overnight process that submits the Claim File over to CareBridge.

| Contract:       Amerigroup N3 (QAR)       Batch Number:       CLLM4856330800001       Batch Date:       6/5/2021       Quick Export         ssuits       (3)       Delay Reason Cole:       Select       Visits Older       90         salkch Number       Admission Id       Alt Patient Id       Patient Name       Office Name       Visit<br>Date       Invoice No       Service Code       Caregiver Name       Schedule       Visit<br>Hours       Billed       Billed       Bi                                                                                                    | igiı | nal Claims E-sub | mission Batch     |                |              |                |               |            |                |                |           |           |                |                 |                 |              |                  |            |
|----------------------------------------------------------------------------------------------------|------|------------------|-------------------|----------------|--------------|----------------|---------------|------------|----------------|----------------|-----------|-----------|----------------|-----------------|-----------------|--------------|------------------|------------|
| Sult       (3)       Delay Reason Cole       Select       Visits Older       Monitorial       Invoice Name       Select       Visit       Date       Invoice Name       Service Code       Caregiver Name       Schedul       Visit       Billed       Billed                                                                                                    |      | Contract: Ame    | erigroup NJ (QAR) | •              | Batch Numbe  | er: CLM4856330 | 0800001       |            | Batch Date: 6/ | 5/2021 15      | Quick E   | xport     |                |                 |                 |              | Add              | l Clair    |
| Image: Addition of the state of the state of the st |      |                  |                   |                |              |                |               |            |                |                |           |           |                |                 |                 |              |                  |            |
| Batch Number         Admission Id         Alt Patient Id         Patient Name         Office Name         Visit<br>Date         Invoice No         Service Code         Caregiver Name         Schedul         Visit<br>Hours         Billed<br>Billed<br>Nuts         Billed<br>Billed<br>Nuts         Billed<br>Billed<br>Nuts         Billed<br>Nuts         Billed<br>Billed<br>Nuts         Billed<br>Nuts                                                                                                    | It   | ts (3) [         | Delay Reason Co   | de : Select    | •            | Visits Older   | Than: 90      |            |                |                |           |           |                |                 |                 |              |                  | L          |
| 33080QAR000017       Image: Comparison of the comparison of the comparison of th         |      | Batch Number     | Admission Id      | Alt Patient Id | Patient Name | Office Name    | Visit<br>Date | Invoice No | Service Code   | Caregiver Name | Schedule  | Visit     | Visit<br>Hours | Billed<br>Hours | Billed<br>Units | Bill<br>Type | Billed<br>Amount | 3rd<br>Amo |
| 33080QAR000017 04/30/2021 607818 T1019 0900-1300 0913-1313 04:00 04:00 Hourly                                                                                                    |      | 33080QARO00017   |                   |                |              |                | 05/01/2021    | 607811     | T1019          |                | 0900-1900 | 0849-1838 | 09:49          | 09:45           |                 | Hourly       |                  |            |
|                                                                                                    | -    | 33080QARO00017   |                   |                |              |                | 04/30/2021    | 607818     | T1019          |                | 0900-1300 | 0913-1313 | 04:00          | 04:00           |                 | Hourly       |                  |            |
| 04/30/2021 60/821 11019 0/00-0900 0/00-0919 02:15 02:00 Houry                                                                                                    | t,   | 33080QARO00017   |                   |                |              |                | 04/30/2021    | 607821     | T1019          |                | 0700-0900 | 0704-0919 | 02:15          | 02:00           |                 | Hourly       |                  |            |
|                                                                                                    |      |                  |                   |                |              |                |               |            |                |                |           |           |                |                 |                 |              |                  |            |
|                                                                                                    |      |                  |                   |                |              |                |               |            |                |                |           |           |                |                 |                 |              |                  |            |
|                                                                                                    |      |                  |                   |                |              |                |               |            |                |                |           |           |                |                 |                 |              |                  |            |
|                                                                                                    |      |                  |                   |                |              |                |               |            |                |                |           |           |                |                 |                 |              |                  |            |
|                                                                                                    |      |                  |                   |                |              |                |               |            |                |                |           |           |                |                 |                 |              |                  |            |
|                                                                                                    |      |                  |                   |                |              |                |               |            |                |                |           |           |                |                 |                 |              |                  |            |
|                                                                                                    |      |                  |                   |                |              |                |               |            |                |                |           |           |                |                 |                 |              |                  |            |
|                                                                                                    |      |                  |                   |                |              |                |               |            |                |                |           |           |                |                 |                 |              |                  |            |
|                                                                                                    |      |                  |                   |                |              |                |               |            |                |                |           |           |                |                 |                 |              |                  |            |
|                                                                                                    |      |                  |                   |                |              |                |               |            |                |                |           |           |                |                 |                 |              |                  |            |
|                                                                                                    |      |                  |                   |                |              |                |               |            |                |                |           |           |                |                 |                 |              |                  |            |
|                                                                                                    |      |                  |                   |                |              |                |               |            |                |                |           |           |                |                 |                 |              |                  |            |
|                                                                                                    |      |                  |                   |                |              |                |               |            |                |                |           |           |                |                 |                 |              |                  |            |
|                                                                                                    |      |                  |                   |                |              |                |               |            |                |                |           |           |                |                 |                 |              |                  |            |
|                                                                                                    |      |                  |                   |                |              |                |               |            |                |                |           |           |                |                 |                 |              |                  |            |
|                                                                                                    |      |                  |                   |                |              |                |               |            |                |                |           |           |                |                 |                 |              |                  |            |
|                                                                                                    |      |                  |                   |                |              |                |               |            |                |                |           |           |                |                 |                 |              |                  |            |
|                                                                                                    |      |                  |                   |                |              |                |               |            |                |                |           |           |                |                 |                 |              |                  |            |
|                                                                                                    |      |                  |                   |                |              |                |               |            |                |                |           |           |                |                 |                 |              |                  |            |
|                                                                                                    |      |                  |                   |                |              |                |               |            |                |                |           |           |                |                 |                 |              |                  |            |
|                                                                                                    |      |                  |                   |                |              |                |               |            |                |                |           |           |                |                 |                 |              |                  |            |
|                                                                                                    |      |                  |                   |                |              |                |               |            |                |                |           |           |                |                 |                 |              |                  |            |
|                                                                                                    |      |                  |                   |                |              |                |               |            |                |                |           |           |                |                 |                 |              |                  |            |
|                                                                                                    |      |                  |                   |                |              |                |               |            |                |                |           |           |                |                 |                 |              |                  |            |
|                                                                                                    |      |                  |                   |                |              |                |               |            |                |                |           |           |                |                 |                 |              |                  |            |
|                                                                                                    |      |                  |                   |                |              |                |               |            |                |                |           |           |                |                 |                 |              |                  |            |
|                                                                                                    |      |                  |                   |                |              |                |               |            |                |                |           |           |                |                 |                 |              |                  |            |

# **Corrected/Void Claim to CareBridge**

 To submit a corrected/void claim, the user will need to navigate to Billing → Electronic Billing → New Batch → Resubmit Claims

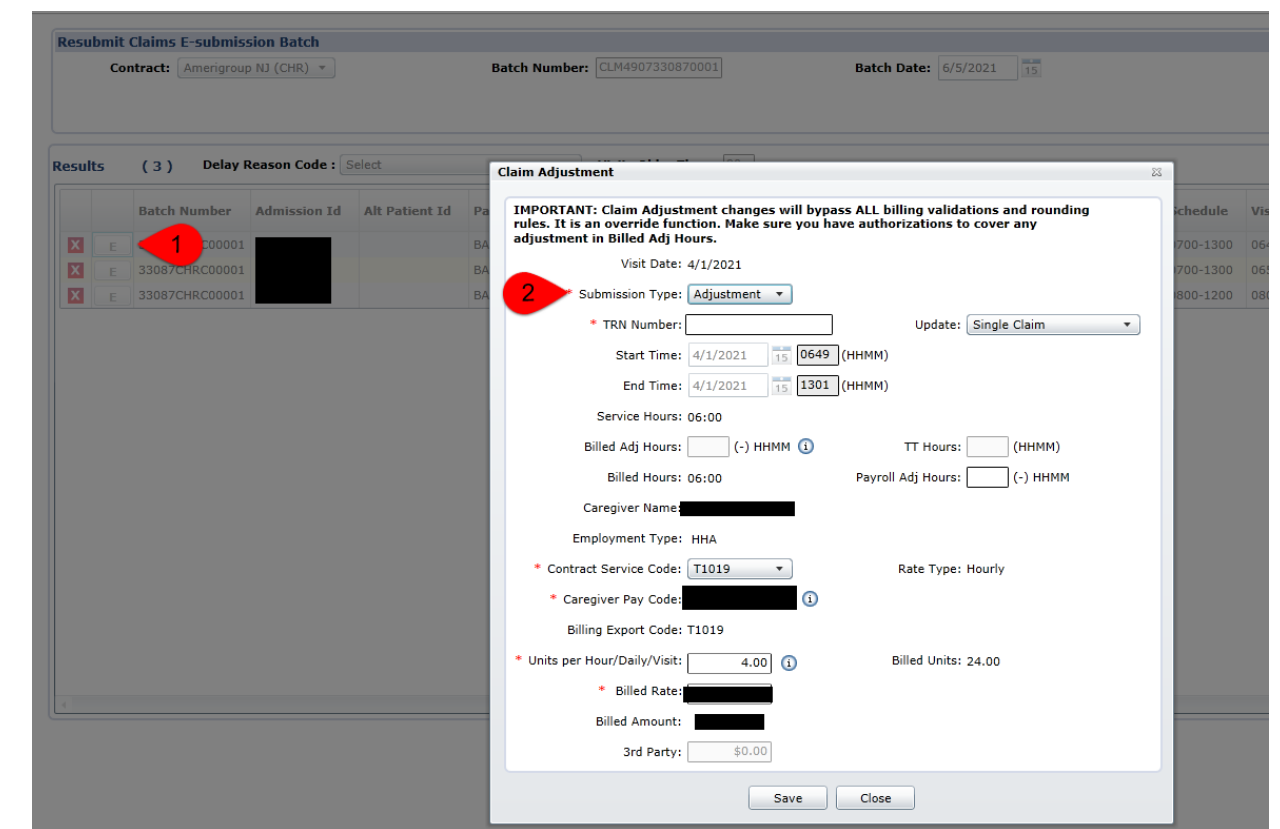

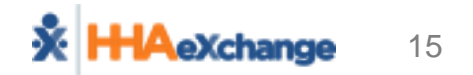

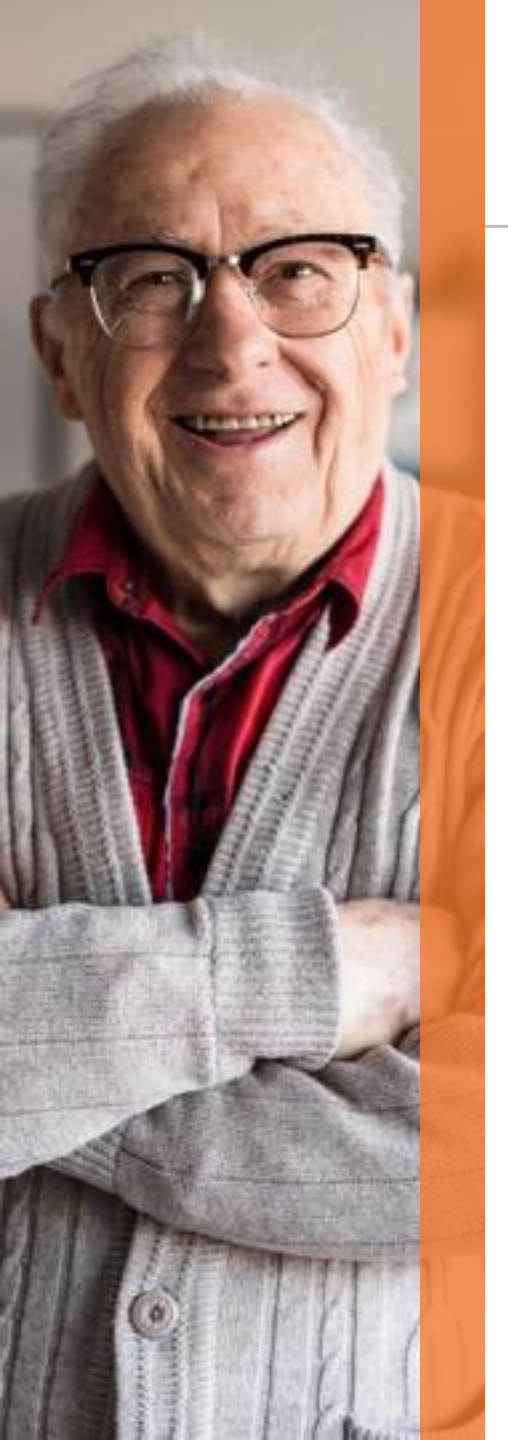

### **Reviewing Claim Response Report**

- Once claims are submitted through our CareBridge integration in return, CareBridge will provide claim responses that are available to you through our Provider Response report.
  - Report  $\rightarrow$  Exception Reports  $\rightarrow$  Agency Response

| ← → C 🌲 implementation.hhaexchange.com/ENT2105010000/Common/Home.aspx?s=CAA | 02DB7-59D5-45B6-A4E7-3D0                                                                                                    | CA2190A5B2                                                                                                    |                                     |                          |              |                              | er \$           | o 🛃 :                    | * 🖪 ÷        |
|-----------------------------------------------------------------------------|----------------------------------------------------------------------------------------------------|----------------------------------------------------------------------------------------------------|-------------------------------------|--------------------------|--------------|------------------------------|-----------------|--------------------------|--------------|
| HAeXchange Home Patient Caregiver Visit Action Billing                      | Report Admin                                                                                                    |                                                                                                    | Notification                        | Messages ToDo            | s Open Cases |                              | Welcome -       | Support Cent             | ter   Sign C |
| Iome Link Communication Notifications (0)                                   | Reporting Tool (2.0)<br>Admin ,<br>AR ,                                                                                                    |                                                                                                    |                                     |                          |              | Enterprise 21.05.01 TELXIMPW | 91 chrome 91 (D | Remote Supp<br>Live Chat | ort [:07]    |
| Search Office(s): All Coordinate Reading Reserved:                          | Billing Caregiver Compliance Custom Do Not Use Complementation Control Control | Search                                                                                                    | (This filter is applicable only for | Events and Notes section | n.)          |                              |                 |                          |              |
|                                                                             | DOH                                                                                                    | No Pending Patient Found.                                                                                                    |                                     |                          |              |                              |                 |                          |              |
| Events                                                                      | HHA Plus<br>MMIS<br>Month End Reports<br>Month End Reports (ML)                                                                                                    | Caregiver Missing Alternate<br>Caregiver Code<br>Caregiver Missing Certificate<br>Caregivers and Patients with<br>Matching Phone Numbers |                                     |                          |              |                              |                 |                          |              |
| Notes Message Center                                                        | Month End Reports (V2)<br>Month End Reports (V3)<br>Other Reports<br>Patients                                                                                                    | Conflict Report<br>Conflict Report Based on Schedule<br>Exception By Caregiver<br>Exception By Reason                                    |                                     | Sort by                  | / 🛗 Date 🏮   | Priority Load: Last 30 Days  | ✓ Page of       | First Prev Nex           | dt Last      |
|                                                                             | Payroll ,<br>Referral Patient Reports ,<br>Sales ,                                                                                                    | Exception Detail Report<br>Exception Report - Same Day Visits<br>Billed In Different Invoices<br>Exception Report - Schedule GT16        |                                     |                          |              |                              |                 |                          |              |
|                                                                             | Time and Attendance Agency Management                                                                                                    | <ul> <li>Hours</li> <li>Exception Statistics</li> <li>Exception Summary By Agency</li> <li>Masterweek With Temp Caregiver</li> </ul>     |                                     |                          |              |                              |                 |                          |              |
|                                                                             |                                                                                                    | Patient Overlapping Report<br>Patients With No Master Week<br>Scheduled Visits with Temp or<br>Inactive Caregiver                        |                                     |                          |              |                              |                 |                          |              |
|                                                                             |                                                                                                    | Schedules with Caregiver on<br>Vacation<br>Unbalanced Visits                                                                             |                                     |                          |              |                              |                 |                          |              |
|                                                                             |                                                                                                    | Visits Hissing Timesheet Required<br>Visits With Temp Caregiver<br>VNS Exception Report                                                  |                                     |                          |              |                              |                 |                          |              |

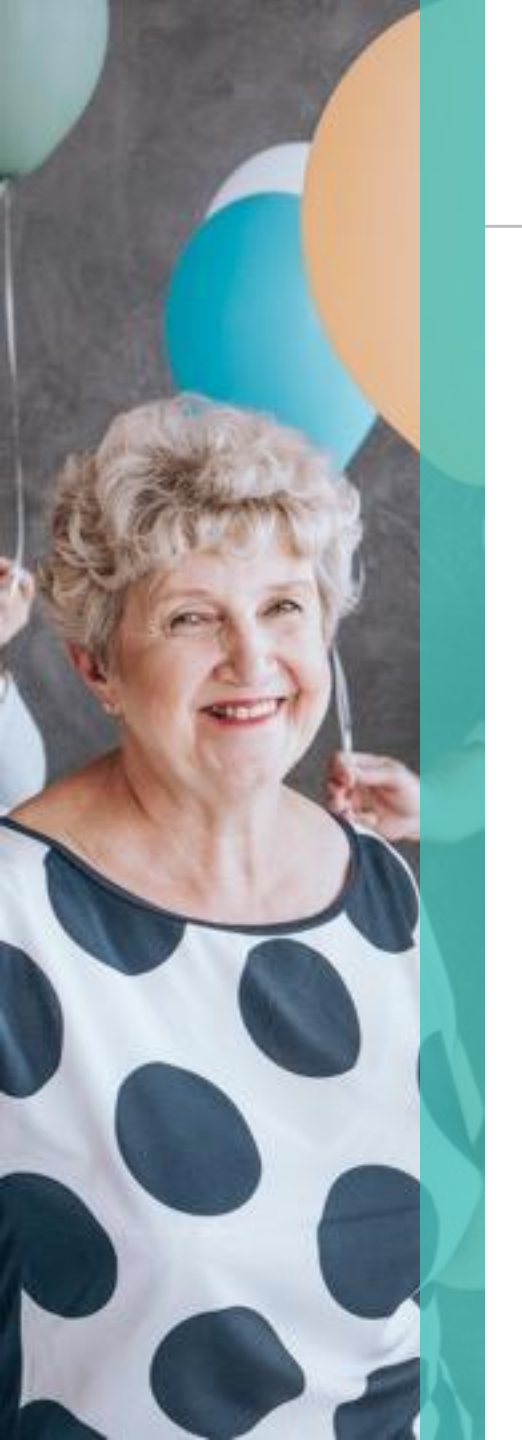

### **Recap Key Points**

- Horizon NJ
  - Providers should continue to bill to Horizon as they do today.
  - EVV records will be processed under Horizon NJ.
- Amerigroup NJ
  - Complete the following attestation:
    - <u>https://www.cognitoforms.com/HHAeXchange1/Billing</u>
       <u>ForAmerigroupNJProviderQuestionnaire</u>
    - Obtain access to your CareBridge portal.
    - Email <u>support@hhaexchange.com</u> to have CareBridge integration configured for Amerigroup NJ.
    - Ensure NPI, Tax ID, and Medicaid Provider ID are set at the contract level.

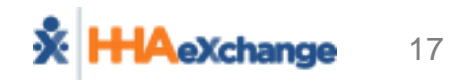